# 甘肃医学院信息中心

## 关于开展正版办公软件 WPS Office 365 安装和激活培训的通知

各部门、院系:

按照省委办公厅、省政府办公厅《关于进一步加强全省 党政机关正版软件使用管理工作的通知》文件要求, 我校为 所有教职员工采购了正版 WPS Office 教育会员办公软件。 功能包括:办公软件基础功能, PDF 编辑、转换, 多人协同 办公、流程图、思维导图等。为方便大家的使用, 信息中心 特举办软件正版化培训。

培训时间: 2023年11月20日下午4: 30-5: 30 培训地点: 信息楼 302 机房 附件: WPS Office 软件安装和激活手册

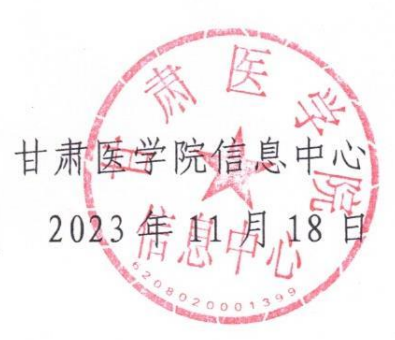

#### 附件 1: WPS Office365 软件安装和激活手册

用户使用浏览器终端打开以下域名,下载 WPS Office 安装程序:

https://365.wps.cn/download

步骤1:下载安装程序

打开推广页面[<u>https://365.wps.cn/download</u>],选中[Windows 整合版本]下载安装包,如下图。

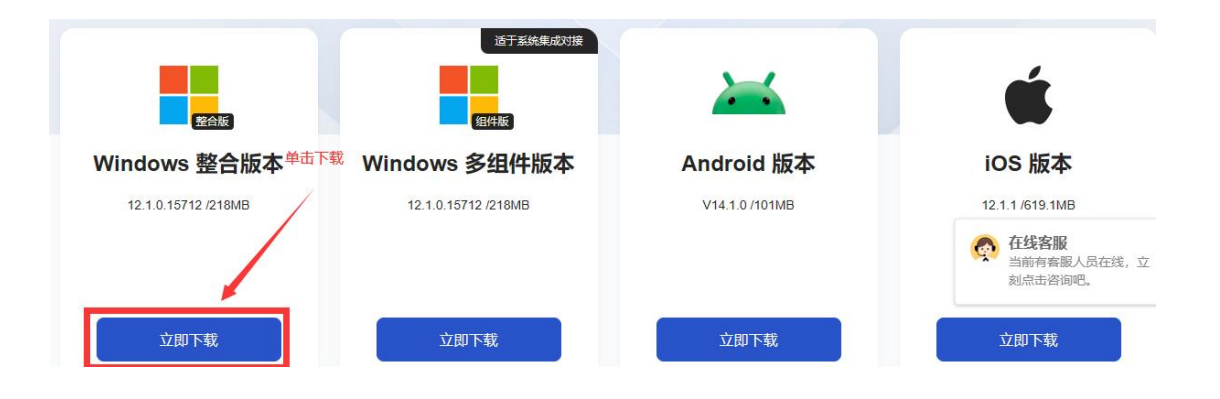

步骤2:将安装程序拷贝至需要安装的终端,双击执行安装。

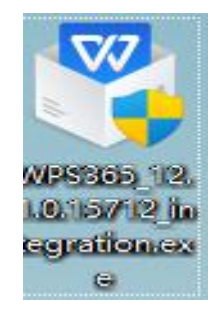

**步骤 3:** 阅读免责声明并勾选"同意免责声明",点击<立即安装>, 安装程序连接 EDR 管理端下载必要的安装组件进行安装,如下图。

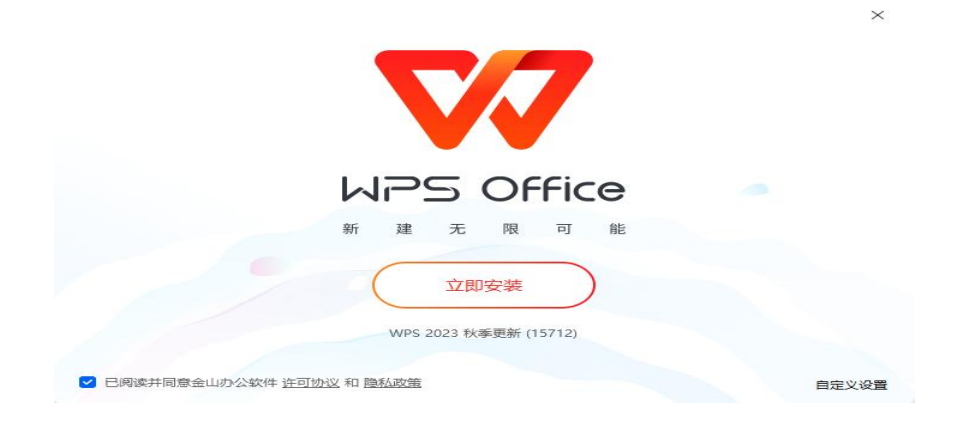

步骤 4: 产品激活。

微信扫码激活:

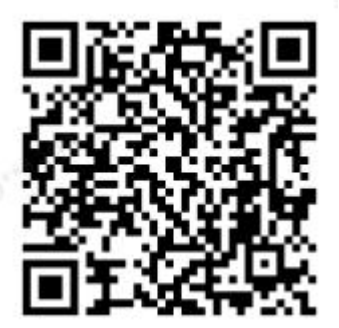

步骤 5: 在手机端或电脑段点击已阅读、申请加入。

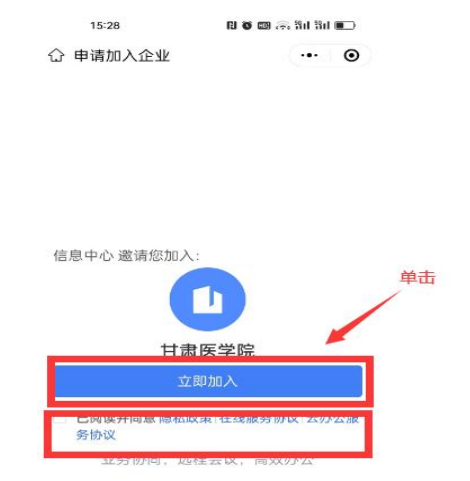

#### 步骤 6: 输入个人姓名、电话号码。

| 15:29         | 80.00   | 🕫 Şu Şu 🔳 🗩 |
|---------------|---------|-------------|
| 合 申请加入企业      |         | ·•• •       |
|               |         |             |
|               |         |             |
|               |         |             |
|               |         |             |
|               |         |             |
|               |         |             |
|               |         |             |
|               | 输入      | 个人信息        |
| 填写真实信息,方      | 5便管理员   | 识别审批        |
| * 3           |         |             |
|               |         |             |
| 1111 139      |         |             |
|               |         |             |
| 提3            | と申请     |             |
| *填写的信息仅用于同事识别 | 真实身份和安全 | 验证,不会泄露     |
| 你的个人信意成田干其他用途 |         |             |

### 步骤 7: 点击自助验证加入,输入验证码即可激活。

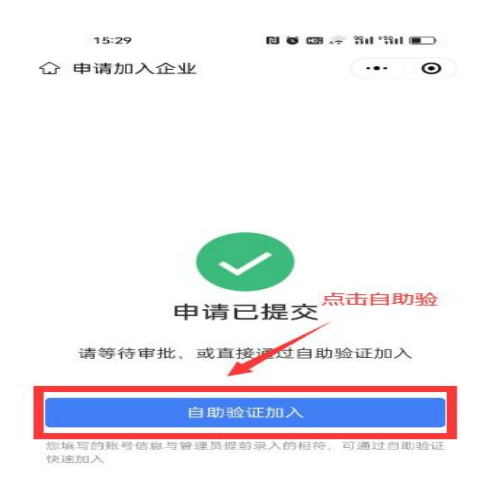

#### 步骤 8: 打开安装的 WPS Office365, 用微信扫码登录。

| 🔯 WPS Of | fice 💟 1.                         | • + ~               |      |      | - 🗆 ×    |
|----------|-----------------------------------|---------------------|------|------|----------|
| WPS      | Office                            | Q 搜索文件、模板、文         | 88   | o ≡  | \rm 全即登录 |
| •        | 十 新建                              | <b>最近</b> C         |      | ※ 未开 | 启文档云同步   |
| D        | ▶ 打开                              | □ 全部类型 >            | 秦登击点 | 文件   | 位置言。     |
|          | <ul> <li>         ·   ·</li></ul> | 今天                  |      |      |          |
|          | ◇ 豆标                              | ☑ D 单1音 计管机 玄统甘础 nm | +v   | TUDA | 卢而 5月    |

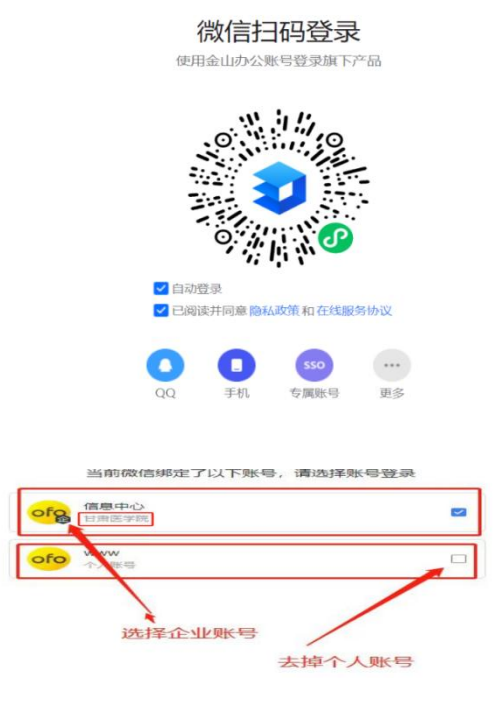

步骤 9: WPS Office365 左上角显示甘肃医学院,说明激活成功。

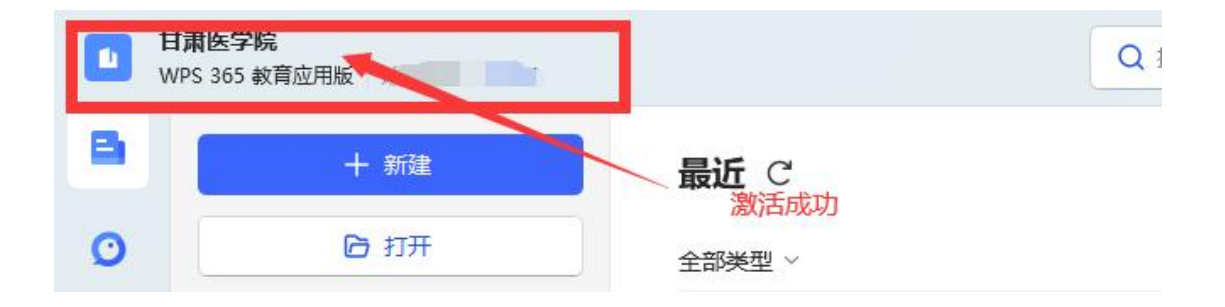

技术支持: 甘老师

电话: 18993342399